|                                             | Tip Sheet: Allergies     | Site: HSN                    | Revision #: 002 | Doc #: SEQUENTIAL        |         |
|---------------------------------------------|--------------------------|------------------------------|-----------------|--------------------------|---------|
| Health Sciences North<br>Horizon Santé-Nord | Approved By: EMR Project | Approved Da<br>October 4, 20 | te:<br>24       | Link To SharePoint locat | ion HSN |

## **Allergy Documentation**

## This tip sheet will outline how to:

- 1) View Allergies
- 2) Confirm/Verify Allergies
- 3) Add Allergies
- 4) Edit Allergies
- 5) Remove Allergies

## **Part 1: View Allergies**

To view the existing allergies, navigate to the "Patient Reference Panel" or the "Other Clinical Tab > Allergies/Adverse Reactions" in the chart.

| E A<br>Return To Home                | Cha         | t Document   ▼ | E &<br>Orders Discharge |          | (加)<br>Sign Workloa | : :<br> | enu More            | P EX User                      | ×<br>Close |
|--------------------------------------|-------------|----------------|-------------------------|----------|---------------------|---------|---------------------|--------------------------------|------------|
| Diagnostics                          | Provider No | tes            | Nurse/Allied Health     |          | Medications         |         | ŧ.                  |                                | ()         |
| History & Problems                   | Administrat | ive            | Other Clinical          |          | Workload Items      | 7       |                     |                                |            |
| Summary                              | Activity    |                | Flowsheets              |          | Health Mgmt         | P       | CS HC               | 45, F<br>N# None<br>SH00014976 | -          |
| Other Clinical                       |             |                |                         |          |                     | AC      | M IN, SRHSSUF       | G4 SRH4133                     | -2         |
| ✓ Allergies/Adverse Reactions        |             |                |                         |          | Edit                | î l     |                     | Resus St                       | atus Not   |
| NAME                                 | ТҮРЕ        | SEVERITY       | REACTION                | STATUS   | DATE                |         |                     | No Ha                          | Avail      |
| > Penicillins                        | Allergy     | Intermediate   | Difficulty breathing    | Verified | 04/10/24            |         | ې Search Patie      | nt's Chart                     |            |
| > Blood Bank Summary - Selected Visi | ts          |                |                         |          |                     |         | •                   |                                |            |
| > Bulletin Board                     |             |                |                         |          |                     | ~       | Allergies           |                                | Â          |
| > Calls - Selected Visits            |             |                |                         |          |                     | Las     | t Updated: 04/10/24 | 0 By Esther Xavier             |            |
| > Care Team                          |             |                |                         |          |                     | Pe      | nicillins           | Difficult                      | /<br>19    |
| > Codes                              |             |                |                         |          |                     | ~       | Special Ind         | icators                        |            |

## Part 2: Confirm and Verify Allergies

- Allergies must be reviewed, updated and confirmed on each new visit and may be edited at any time
- **Confirm:** This step is to be completed by users *as early as possible* in the patient's visit. If the patient has had previous hospital visits, allergies will auto-populate in the patient's chart. In this case, users must 'confirm' these allergies after reviewing them with the patient
- Verify: Within Expanse, allergies will be marked as 'verified' by default when confirmed and saved.
- The **priority** between the two functions is for users to '<u>confirm</u>' allergies
- 1. Select the patient from your Patient Care Status Board and navigate to the Chart. Once in the chart, navigate to find the "Allergies" overlay in the Patient Reference Panel.

| Revision # | Date yyyy-mm-dd | Revised by Name | Summary of Change(s) |
|------------|-----------------|-----------------|----------------------|
| 001        |                 |                 |                      |

|                                             | Tip Sheet: Allergies     | Site: HSN                         | Revision #: 002 | Doc #: SEQUENTIAL        |         |
|---------------------------------------------|--------------------------|-----------------------------------|-----------------|--------------------------|---------|
| Health Sciences North<br>Horizon Santé-Nord | Approved By: EMR Project | Approved Date:<br>October 4, 2024 |                 | Link To SharePoint locat | ion HSN |

|    |       | Return To Home                        | Chart Documer                          | nt ▼ Orders Discharge                           | U Worklos      | ad Menu | ••• ?<br>More Help                    | Close           |
|----|-------|---------------------------------------|----------------------------------------|-------------------------------------------------|----------------|---------|---------------------------------------|-----------------|
|    |       | Diagnostics                           | Provider Notes                         | Nurse/Allied Health                             | Medications    | C       |                                       | 0               |
|    |       | History & Problems                    | Administrative                         | Other Clinical                                  | Workload Items |         |                                       |                 |
|    |       | Summary                               | Activity                               | Flowsheets                                      | Health Mgmt    | PCS     | 45, F<br>HCN# None<br>MRN# SH00014976 | 20              |
|    |       | (*) Summary                           |                                        |                                                 | •              | ADM IN  | , SRHSSURG4 SRH4133 -                 | ·2              |
|    |       | Widget data for 20/09/24 (ADM IN)     |                                        |                                                 |                |         | Resus St                              | atus Not        |
|    |       | <ul> <li>✓ ● Intake Output</li> </ul> |                                        | ✓ ● Wound Care                                  |                | ^       | Orde<br>No Hx                         | ered<br>c Avail |
|    |       | Intake and Output                     | 30/09/24 16:10                         | No Data t                                       | o Display      |         | anch Batiant's Chart                  |                 |
|    |       | ✓ ● Admission Summary                 |                                        | ✓ ● Activities of Daily Living                  |                |         | Les (**)                              | -               |
|    |       |                                       |                                        | No Data t                                       | o Display      | +       | <u>122</u> 14                         |                 |
|    |       |                                       |                                        | ~ Current                                       |                | ~ A     | lergies                               |                 |
|    |       | ✓ • <u>Orders Snapshot</u>            |                                        | No Current Pro                                  | oblems on File |         | No Data to Display                    |                 |
| 2. | Click | Confirm under each                    | h allergy OR you can<br><sup>Com</sup> | check all at once by ament<br>Confirm Verify Re | Confirm All    | at t    | he top of t                           | he column:      |

3. Click Save (Note: The allergen will update to reflect the date of confirmation in addition to the documenting user's name)

| Details           |               |
|-------------------|---------------|
| Allergen/Adv Reac | Penicillins   |
| Component Of      | Penicillins   |
| User              | Xavier,Esther |
|                   |               |

## Part 3: Add Allergies

<u>Step 1</u>: Select the patient from the Status Board and navigate to the Chart. Once in the chart, navigate to find the "Allergies" overlay in the Patient Reference Panel.

<u>Step 2</u>:

A) If your patient has either "No Known Allergies" or you are unable to assess - you can select "NKA" or "Unobtainable".

| Allergy/AdvReac<br>GEORGE,DONOTTOUCH 45 F Allergy/Adv: Not Recorded | Cancel Save      |
|---------------------------------------------------------------------|------------------|
| This is the Allergy/AdvReac Label from the EMR Parameters           |                  |
| Search Allergens                                                    | NKA Unobtainable |
| ✓ Current Allergies                                                 |                  |
| No data to display                                                  |                  |

B) If the patient has known allergies, begin to search for an allergen in the search bar.

|                                                                                                    | Device dita Norma           |                | 0              |                         |
|----------------------------------------------------------------------------------------------------|-----------------------------|----------------|----------------|-------------------------|
| Lactam<br>penicillin G<br>penicillin G benzathine<br>penicillin G procaine<br>penicillin V<br>Penicillins |                             |                |                | r.<br>19                |
| Ou Penicillamine<br>Penicillanic Sulfone BL B                                                             | eta-                        |                |                | No                      |
| for [penici]                                                                                              |                             |                |                | NKA Unobtainable = 4413 |
| This is the Allergy/AdvReac La                                                                            | bel from the EMR Parameters |                |                | 149,                    |
| Allergy/AdvRead                                                                                           | F Allergy/Adv: Not Recorded |                |                | Cancel Save ne          |
| History & Problems                                                                                        | Administrative              | Other Clinical | Workload Items | George Donotto          |

| Revision # | Date yyyy-mm-dd | Revised by Name | Summary of Change(s) |
|------------|-----------------|-----------------|----------------------|
| 001        |                 |                 |                      |

|                                             | Tip Sheet: Allergies     | Site: HSN                    | Revision #: 002 | Doc #: SEQUENTIAL        |         |
|---------------------------------------------|--------------------------|------------------------------|-----------------|--------------------------|---------|
| Health Sciences North<br>Horizon Santé-Nord | Approved By: EMR Project | Approved Da<br>October 4, 20 | te:<br>124      | Link To SharePoint locat | ion HSN |

#### Best practices when searching for an allergen:

- Type a few letters to begin, and scroll through the options (*Tip: less is more in MEDITECH*)
- For "food" related allergens, you can type "FOOD-" at the beginning of your search to bring up more options
- For "environmental" related allergens, you can type "ENV-" at the beginning of your search to bring up more options
- For "contrast" related allergens, you can type "Contrast-" at the beginning of your search to bring up more options

#### Best practices when using the Free Text Option:

• **DO NOT USE** the "Free Text" option unless absolutely necessary. This option <u>will not provide accurate interaction checking</u> for dietary/pharmacy/providers correctly and poses a risk to patient safety. The "Free Text" option often appears due to spelling errors, so please ensure that allergens are recorded accurately.

| Allergy/AdvReac<br>GEORGE,DONOTTOUCH 45 F Allergy/Adv: Not Recorded           | Cancel Save        |
|-------------------------------------------------------------------------------|--------------------|
| This is the Allergy/AdvReac Label from the EMR Parameters                     |                    |
|                                                                               | NKA Unobtainable = |
| No Results Found       Free Text     Incorrect       penicilliti     spelling |                    |

• The "Free Text" option should only be used if there are no other matching menu options.

| Allergy/AdvReac<br>GEORGE, DONOTTOUCH 45 F | Allergy/Ad    | v: Not Recorded | Cancel Save          |
|--------------------------------------------|---------------|-----------------|----------------------|
| This is the Allergy/AdvReac Labe           | I from the EM | 1R Parameters   |                      |
| cinnamon                                   | -             | ) 🗵             | NKA     Unobtainable |
| No Results Found                           |               |                 |                      |
| Free Text                                  |               |                 |                      |
| cinnamon                                   |               |                 |                      |

| Revision # | Date yyyy-mm-dd | Revised by Name | Summary of Change(s) |
|------------|-----------------|-----------------|----------------------|
| 001        |                 |                 |                      |

|                                             | Tip Sheet: Allergies     | Site: HSN                    | Revision #: 002 | Doc #: SEQUENTIAL       |          |
|---------------------------------------------|--------------------------|------------------------------|-----------------|-------------------------|----------|
| Health Sciences North<br>Horizon Santé-Nord | Approved By: EMR Project | Approved Da<br>October 4, 20 | te:<br>)24      | Link To SharePoint loca | tion HSN |

#### Step 3: Once you select an allergen, fill out all the necessary information

| Thistory & Problems                                                                                                    | Administrative                                            |                                                                                            | Workiddu Items | George Dong |
|----------------------------------------------------------------------------------------------------|-----------------------------------------------------------|--------------------------------------------------------------------------------------------|----------------|-------------|
| Allergy/AdvReac<br>GEORGE,DONOTTOUCH 45 F Allergy/Adv                                                                                                    | : Not Recorded                                            |                                                                                            |                | Cancel Save |
| Summar This is the Allergy/AdvReac Label from the EMR                                                                                                    | Parameters                                                |                                                                                            |                |             |
| Nidget data for Search Allergens                                                                                                    | ×                                                         |                                                                                            |                | ≡           |
| • Intake Ou 🗸 Current Allergies Confirm All Verify                                                                                                    | y All Sort By: Type                                       |                                                                                            |                |             |
| Penicillins (*Type) 02/10/24 Edit Penicillins  Penicillins  1. Select whether this allergy or adverse rea  * Type  Allergy O Adverse Reaction Severity Mild O Intermediate O Severe O Unknow | 2. Select the severity<br>of the allergy                  | Details<br>Allergen/Adv Reac Penicillins<br>Component Of Penicillins<br>User Xavier,Esther |                | New 🖛       |
| * Status                                                                                                    | 3. Select whether this is a verified or unverified allerg | y                                                                                          |                |             |
| Difficulty breathing                                                                                                    |                                                           | 4. Select a reaction                                                                       |                |             |
| *Add relevant comments here*                                                                                                    |                                                           | 5. Add any additional<br>comments                                                          |                |             |
| • <u>General A</u>                                                                                                    |                                                           | V MEDICAL HISTORY                                                                          | ONSET          |             |

**Note:** If there are multiple reactions to a single allergen, the <u>most severe</u> reaction should be documented in the "Reaction" field while additional reactions can be documented in the comments.

Step 4: Click "Save"

| Revision # | Date yyyy-mm-dd | Revised by Name | Summary of Change(s) |
|------------|-----------------|-----------------|----------------------|
| 001        |                 |                 |                      |

|                                             | Tip Sheet: Allergies     | Site: HSN                    | Revision #: 002 | Doc #: SEQUENTIAL       |          |
|---------------------------------------------|--------------------------|------------------------------|-----------------|-------------------------|----------|
| Health Sciences North<br>Horizon Santé-Nord | Approved By: EMR Project | Approved Da<br>October 4, 20 | te:<br> 24      | Link To SharePoint loca | tion HSN |

## Part 4: Edit Allergies

<u>Step 1:</u> Select the patient from the Status Board and navigate to the Chart. Once in the chart, navigate to find the "Allergies" overlay in the Patient Reference Panel.

| Step E. Select the East Satton Seslae the anerger |
|---------------------------------------------------|
|---------------------------------------------------|

| Allergy/AdvReac<br>GEORGE,DONOTTOUCH 45 F Allergy/Adv: Penicillins       | Cancel Save                   |
|--------------------------------------------------------------------------|-------------------------------|
| This is the Allergy/AdvReac Label from the EMR Parameters                |                               |
| Search Allergens                                                         | =                             |
| ✓ Current Allergies Confirm All Verify All Sort By: Type ♦               |                               |
| Penicillins (Allergy) 02/10/24 Edit                                      |                               |
| Severity *Status *Reaction<br>Intermediate Verified Difficulty breathing | Details                       |
| Comment *Add relevant comments here*                                     | Allergen/Adv Reac Penicillins |
| Confirm Verify Remove                                                    | User                          |
|                                                                          |                               |

Step 3: Edit information as required, and then click "outside of the box", and click "Save"

|                          | Allergy/AdvReac<br>GEORGE,DONOTTOUCH 45 F Allergy/Adv: Not Ref | corded     |                                           |                            |  |  |
|--------------------------|----------------------------------------------------------------|------------|-------------------------------------------|----------------------------|--|--|
| Summar                   | This is the Allergy/AdvReac Label from the EMR Parameters      |            |                                           |                            |  |  |
| /idget data for :        | Search Allergens                                               |            |                                           |                            |  |  |
| • Intake Ou              | ✓ Current Allergies Confirm All Verify All Sort By: Type +     |            |                                           |                            |  |  |
| take and Outpu           | Penicillins (Allergy) 02/10/24 Edit                            |            |                                           |                            |  |  |
| Penicillins              |                                                                | ling       | Details                                   |                            |  |  |
| * Type                   | Adverse Reaction                                               |            | Allergen/Adv Reac<br>Component Of<br>User | Penicillins<br>Penicillins |  |  |
| Severity  Mild  * Status | ◯ Intermediate ◯ Severe ◯ Unknown                              | $\bigcirc$ |                                           |                            |  |  |
| Verifie     * Reaction   | d O Unverified                                                 |            | lick outside<br>of the box                |                            |  |  |
| Difficulty I             | preathing 🔹                                                    |            |                                           |                            |  |  |
|                          | ×                                                              |            |                                           |                            |  |  |
| Conoral A                |                                                                |            |                                           |                            |  |  |

| Revision # | Date yyyy-mm-dd | Revised by Name | Summary of Change(s) |
|------------|-----------------|-----------------|----------------------|
| 001        |                 |                 |                      |

|                                             | Tip Sheet: Allergies     | Site: HSN                    | Revision #: 002 | Doc #: SEQUENTIAL        |         |
|---------------------------------------------|--------------------------|------------------------------|-----------------|--------------------------|---------|
| Health Sciences North<br>Horizon Santé-Nord | Approved By: EMR Project | Approved Da<br>October 4, 20 | te:<br>)24      | Link To SharePoint locat | ion HSN |

# Part 5: Remove Allergies

<u>Step 1:</u> Select the patient from your Patient Care Status Board and navigate to the Chart. Once in the chart, navigate to find the "Allergies" overlay in the Patient Reference Panel.

| <u>Step 2:</u> Select the | Remove                          | button besid        | le the approp                 | riate allergen              |                  |                                   |                            |
|---------------------------|---------------------------------|---------------------|-------------------------------|-----------------------------|------------------|-----------------------------------|----------------------------|
|                           |                                 | Per                 | nicillins (Allerg             | y) 04/10/24 E               | dit              |                                   |                            |
|                           |                                 | S<br>Ir             | <i>everity</i><br>ntermediate | * <i>Status</i><br>Verified | *Read<br>Diffici | <i>ction</i><br>ulty breathing    |                            |
|                           |                                 | C                   | omment                        |                             |                  |                                   |                            |
|                           |                                 |                     | Confirm                       | Verify                      | nove             |                                   |                            |
| <u>Step 3:</u> Enter Rem  | oval Reason                     |                     |                               |                             |                  |                                   |                            |
| p                         | Penicillins (Alle               | rgy) 04/10/24       |                               |                             |                  |                                   |                            |
|                           | <i>Severity</i><br>Intermediate | *Status<br>Verified | *Reaction<br>Difficulty bre   | athing                      | (                | Details                           |                            |
|                           | Comment                         |                     |                               |                             |                  | Allergen/Adv Reac<br>Component Of | Penicillins<br>Penicillins |
|                           | Remove Re                       | ason                |                               |                             |                  | User                              |                            |
|                           | Entered ir                      | n error             |                               |                             | ×                |                                   |                            |

| Revision # | Date yyyy-mm-dd | Revised by Name | Summary of Change(s) |
|------------|-----------------|-----------------|----------------------|
| 001        |                 |                 |                      |